# 다양한 Ultra-M 구성 요소의 백업 및 복원 절차 <sub>목차</sub>

소개 배경 정보 약어 백업 절차 OSPD 백업 백업 자동 구축 AutoIT-VNF 백업 AutoVNF 백업 ESC 백업 EM 백업 StarOS 백업 복원 <u>절차</u> OSPD 복구 복구 자동 구축 AutoIT-VNF 복구 AutoVNF 복구 ESC 복구 EM 복구 StarOS <u>복구</u>

# 소개

이 문서에서는 StarOS VNF(Virtual Network Functions)를 호스팅하는 Ultra-M 설정에서 VM(Virtual Machine)을 백업 및 복원하는 데 필요한 단계에 대해 설명합니다.

# 배경 정보

Ultra-M은 VNF 구축을 간소화하기 위해 사전 패키지 및 검증된 가상화 모바일 패킷 코어 솔루션입 니다.Ultra-M 솔루션은 다음과 같은 VM(가상 머신) 유형으로 구성됩니다.

- 자동 IT
- 자동 구축
- UAS(Ultra Automation Services)
- 요소 관리자(EM)
- Elastic Services Controller(ESC)
- 제어 기능(CF)
- 세션 함수(SF)

Ultra-M 및 관련 구성 요소의 고급 아키텍처는 다음 이미지에 설명되어 있습니다.

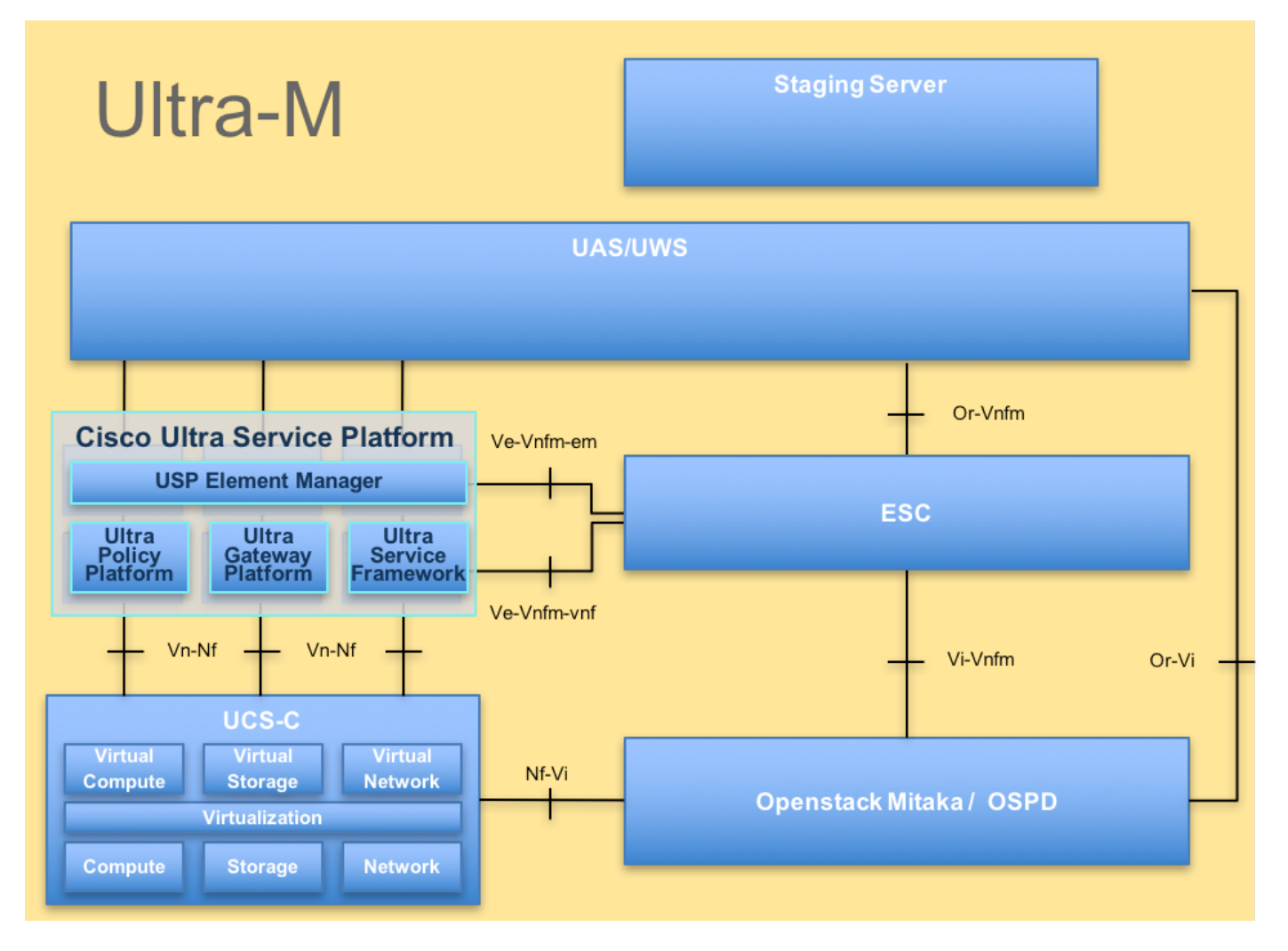

이 문서는 Cisco Ultra-M 플랫폼에 익숙한 Cisco 직원을 대상으로 합니다.

**참고:**Ultra M 5.1.x 릴리스는 이 문서의 절차를 정의하기 위해 고려됩니다.

# 약어

| VNF  | 가상 네트워크 기능                 |
|------|----------------------------|
| CF   | 제어 기능                      |
| SF   | 서비스 기능                     |
| ESC  | Elastic Service Controller |
| MOP  | 절차 방법                      |
| OSD  | 개체 스토리지 디스크                |
| HDD  | 하드 디스크 드라이브                |
| SSD  | 솔리드 스테이트 드라이브              |
| VIM  | 가상 인프라 관리자                 |
| VM   | 가상 머신                      |
| EM   | 요소 관리자                     |
| UAS  | Ultra Automation 서비스       |
| UUID | 보편적으로 고유한 IDentifie        |
|      |                            |

# 백업 절차

OSPD 백업

## 1. OpenStack 스택 상태 및 노드 목록을 확인합니다.

[stack@director ~]\$ source stackrc [stack@director ~]\$ openstack stack list --nested [stack@director ~]\$ ironic node-list [stack@director ~]\$ nova list 2. 모든 언더클라우드 서비스가 OSP-D 노드에서 로드, 활성 및 실행 상태인지 확인합니다.

[stack@director ~]\$ systemctl list-units "openstack\*" "neutron\*" "openvswitch\*"

| UNIT                                              | LOAD   | ACTIVE | SUB        | DESCRIPTION                     |
|---------------------------------------------------|--------|--------|------------|---------------------------------|
| neutron-dhcp-agent.service                        | loaded | active | running    | OpenStack Neutron DHCP Agent    |
| neutron-openvswitch-agent.service                 | loaded | active | running    | OpenStack Neutron Open vSwitch  |
| Agent                                             |        |        |            |                                 |
| neutron-ovs-cleanup.service                       | loaded | active | exited     | OpenStack Neutron Open vSwitch  |
| Cleanup Utility                                   |        |        |            |                                 |
| neutron-server.service                            | loaded | active | running    | OpenStack Neutron Server        |
| openstack-aodh-evaluator.service service          | loaded | active | running    | OpenStack Alarm evaluator       |
| openstack-aodh-listener.service service           | loaded | active | running    | OpenStack Alarm listener        |
| openstack-aodh-notifier.service                   | loaded | active | running    | OpenStack Alarm notifier        |
| service                                           |        |        |            |                                 |
| openstack-ceilometer-central.service              | loaded | active | running    | OpenStack ceilometer central    |
| agent                                             |        |        |            |                                 |
| openstack-ceilometer-collector.service<br>service | loaded | active | running    | OpenStack ceilometer collection |
| openstack-ceilometer-notification.service         | loaded | active | running    | OpenStack ceilometer            |
| openstack-glance-api service                      | loaded | active | running    | OpenStack Image Service (code-  |
| named Glance) API server                          | rouded | accive | 1 anni 11g | openbeach image bervice (coac   |
| openstack-glance-registry.service                 | loaded | active | running    | OpenStack Image Service (code-  |
| named Glance) Registry server                     | 200000 | 400110 |            | openeousi image service (coue   |
| openstack-heat-api-cfn.service                    | loaded | active | running    | Openstack Heat CFN-compatible   |
| API Service                                       | 200000 | 400110 |            | openbeden nede ein compacizie   |
| openstack-heat-api.service                        | loaded | active | running    | OpenStack Heat API Service      |
| openstack-heat-engine.service                     | loaded | active | running    | Openstack Heat Engine Service   |
| openstack-ironic-api.service                      | loaded | active | running    | OpenStack Ironic API service    |
| openstack-ironic-conductor.service service        | loaded | active | running    | OpenStack Ironic Conductor      |
| openstack-ironic-inspector-dnsmasg.service        | loaded | active | running    | PXE boot dnsmasg service for    |
| Ironic Inspector                                  |        |        |            | -                               |
| openstack-ironic-inspector.service                | loaded | active | running    | Hardware introspection service  |
| for OpenStack Ironic                              |        |        |            |                                 |
| openstack-mistral-api.service                     | loaded | active | running    | Mistral API Server              |
| openstack-mistral-engine.service                  | loaded | active | running    | Mistral Engine Server           |
| openstack-mistral-executor.service                | loaded | active | running    | Mistral Executor Server         |
| openstack-nova-api.service                        | loaded | active | running    | OpenStack Nova API Server       |
| openstack-nova-cert.service                       | loaded | active | running    | OpenStack Nova Cert Server      |
| openstack-nova-compute.service                    | loaded | active | running    | OpenStack Nova Compute Server   |
| openstack-nova-conductor.service                  | loaded | active | running    | OpenStack Nova Conductor Server |
| openstack-nova-scheduler.service                  | loaded | active | running    | OpenStack Nova Scheduler Server |
| openstack-swift-account-reaper.service            | loaded | active | running    | OpenStack Object Storage        |
| (SWIIL) - ACCOUNT Reaper                          | 1      |        |            | Or or the share of the state    |
| openstack-swill-account.service                   | roaded | active | running    | openstack object storage        |
| (SWILL) - ACCOUNT SerVer                          |        | o at i |            | OpenStealt Object Stevens       |
| (swift) - Container Updater                       | TOAGEd | aculve | running    | openslack object Storage        |
| openstack-swift-container.service                 | loaded | active | running    | OpenStack Object Storage        |

(swift) - Container Server openstack-swift-object-updater.service loaded active running OpenStack Object Storage (swift) - Object Updater openstack-swift-object.service loaded active running OpenStack Object Storage (swift) - Object Server openstack-swift-proxy.service loaded active running OpenStack Object Storage (swift) - Proxy Server openstack-zagar.service loaded active running OpenStack Message Queuing Service (code-named Zagar) Server openstack-zaqar@1.service loaded active running OpenStack Message Queuing Service (code-named Zaqar) Server Instance 1 openvswitch.service loaded active exited Open vSwitch LOAD = Reflects whether the unit definition was properly loaded. ACTIVE = The high-level unit activation state, i.e. generalization of SUB. = The low-level unit activation state, values depend on unit type.

37 loaded units listed. Pass --all to see loaded but inactive units, too. To show all installed unit files use 'systemctl list-unit-files'. 3. 백업 프로세스를 수행하기 전에 사용 가능한 디스크 공간이 충분한지 확인합니다.이 대상 용량은 3.5GB 이상이어야 합니다.

[stack@director ~]\$df -h 4. Undercloud 노드의 데이터를 under-cloud-backup-[timestamp].tar.gz라는 파일로 백업하고 백업 서버로 전송하기 위해 이러한 명령을 루트 사용자로 실행합니다.

[root@director ~]# mysqldump --opt --all-databases > /root/undercloud-all-databases.sql [root@director ~]# tar --xattrs -czf undercloud-backup-`date +%F`.tar.gz /root/undercloud-alldatabases.sql /etc/my.cnf.d/server.cnf /var/lib/glance/images /srv/node /home/stack tar: Removing leading `/' from member names

## 백업 자동 구축

SUB

1. 자동 배포를 사용하려면 다음 데이터를 백업해야 합니다.

- CDB(구성 데이터베이스 자동 구축)
- 구성 자동 배포
- 로그 자동 구축
- Syslog 컨피그레이션

2. 활성화/비활성화 후 AutoDeploy Confd CDB 데이터의 백업 및 실행 구성이 필요하며, 데이터가 백업 서버로 전송되도록 합니다.

3. 자동 배포가 독립형 모드로 실행되며 이 데이터가 손실되면 배포를 정상적으로 비활성화할 수 없 습니다.따라서 컨피그레이션 및 CDB 데이터의 백업을 수행해야 합니다.

ubuntu@auto-deploy-iso-2007-uas-0:~\$ sudo -i root@auto-deploy-iso-2007-uas-0:~# service uas-confd stop uas-confd stop/waiting

root@auto-deploy:/home/ubuntu# service autodeploy status autodeploy start/running, process 1313

root@auto-deploy:/home/ubuntu# service autodeploy stop autodeploy stop/waiting

root@auto-deploy-iso-2007-uas-0:~# cd /opt/cisco/usp/uas/confd-6.3.1/var/confd root@auto-deploy-iso-2007-uas-0:/opt/cisco/usp/uas/confd-6.3.1/var/confd# tar cvf autodeploy\_cdb\_backup.tar cdb/

cdb/ cdb/0.cdb cdb/C.cdb cdb/aaa\_init.xml cdb/A.cdb **4. autodeploy\_cdb\_backup.tar**를 백업 서버에 복사합니다.

#### 5. 자동 구축에서 실행 중인 컨피그레이션의 백업을 수행한 다음 백업 서버로 전송합니다.

root@auto-deploy:/home/ubuntu# confd\_cli -u admin -C

Welcome to the ConfD CLI

admin connected from 127.0.0.1 using console on auto-deploy

auto-deploy#show running-config | save backup-config-\$date.cfg à Replace the \$date to
appropriate date and POD reference
auto-deploy#

#### 6. AutoDeploy Config 서비스를 시작합니다.

root@auto-deploy-iso-2007-uas-0:~# service uas-confd start uas-confd start/running, process 13852

root@auto-deploy:/home/ubuntu# service autodeploy start autodeploy start/running, process 8835 7. 스크립트 디렉토리로 이동하여 AutoDeploy VM에서 로그를 수집합니다.

cd /opt/cisco/usp/uas/scripts 8. 로그를 수집하려면 collect-uas-logs.sh 스크립트를 실행합니다.

sudo ./collect-uas-logs.sh 9. 자동 구축에서 ISO 이미지 백업을 가져와 백업 서버로 전송합니다.

root@POD1-5-1-7-2034-auto-deploy-uas-0:/home/ubuntu# /home/ubuntu/isos root@POD1-5-1-7-2034-auto-deploy-uas-0:/home/ubuntu/isos# ll

total 4430888 drwxr-xr-x 2 root root 4096 Dec 20 01:17 ./ drwxr-xr-x 5 ubuntu ubuntu 4096 Dec 20 02:31 ../ -rwxr-xr-x 1 ubuntu ubuntu 4537214976 Oct 12 03:34 usp-5\_1\_7-2034.iso\* 10. syslog 컨피그레이션을 수집하고 백업 서버에 저장합니다.

ubuntu@auto-deploy-vnf-iso-5-1-5-1196-uas-0:~\$sudo su root@auto-deploy-vnf-iso-5-1-5-1196-uas-0:/home/ubuntu#ls /etc/rsyslog.d/00-autodeploy.conf 00-autodeploy.conf root@auto-deploy-vnf-iso-5-1-5-1196-uas-0:/home/ubuntu#ls /etc/rsyslog.conf rsyslog.conf

## AutoIT-VNF 백업

AutoIT-VNF는 스테이트리스 VM이므로 백업할 데이터베이스(DB)가 없습니다.AutoIT-VNF는 Ultra-M용 컨피그레이션 관리 리포지토리와 함께 패키지 관리를 담당하므로 이러한 백업을 반드시 수행 해야 합니다.

1. day-0 StarOS 컨피그레이션을 백업하고 백업 서버로 전송합니다.

root@auto-it-vnf-iso-5-8-uas-0:/home/ubuntu# cd /opt/cisco/usp/uploads/ root@auto-it-vnf-iso-5-8-uas-0:/opt/cisco/usp/uploads# 11 total 12 drwxrwxr-x 2 uspadmin usp-data 4096 Nov 8 23:28 ./ drwxr-xr-x 15 root root 4096 Nov 8 23:53 ../ -rw-rw-r-- 1 ubuntu ubuntu 985 Nov 8 23:28 system.cfg 2. 스크립트 디렉토리로 이동하여 AutoIT VM에서 로그를 수집합니다.

cd /opt/cisco/usp/uas/scripts 3. 로그를 수집하기 위해 collect-uas-logs.sh 스크립트를 실행합니다.

sudo ./collect-uas-logs.sh 4. syslog 구성 백업을 수집하고 백업 서버에 저장합니다.

ubuntu@auto-it-vnf-iso-5-1-5-1196-uas-0:~\$sudo su

root@auto-it-vnf-iso-5-1-5-1196-uas-0:/home/ubuntu#ls /etc/rsyslog.d/00-autoit-vnf.conf

00-autoit-vnf.conf

root@auto-it-vnf-iso-5-1-5-1196-uas-0:ls /etc/rsyslog.conf

rsyslog.conf

### AutoVNF 백업

AutoVNF는 개별 VNFM 및 VNF를 가동할 책임이 있습니다.AutoDeploy는 VNFM 및 VNF를 모두 인 스턴스화하는 데 필요한 컨피그레이션을 AutoVNF로 전송하고 AutoVNF는 이 작업을 수행합니다 .VNFM을 활성화하기 위해 AutoVNF는 VIM/OpenStack과 직접 통신하며 VNFM이 작동하면 AutoVNF는 VNFM을 사용하여 VNF를 표시합니다.

AutoVNF에는 1:N개의 리던던시가 있으며 Ultra-M 설정에는 3개의 AutoVNF VM이 실행되고 있습 니다.단일 AutoVNF 장애가 Ultra-M에서 지원되므로 복구가 가능합니다.

참고:하나 이상의 장애가 있는 경우 지원되지 않으며 시스템 재구축이 필요할 수 있습니다.

AutoVNF 백업 세부 정보:

- 실행 중인 컨피그레이션
- ConfD CDB DB

- AutoVNF 로그(AutoVNF의 각 인스턴스에서)
- Syslog 컨피그레이션

지정된 사이트에서 활성화/비활성화하고 백업 서버에 업로드하기 전에 백업을 수행하는 것이 좋습 니다.

#### 1. 마스터 AutoVNF에 로그인하여 마스터 **마스터인지 확인합니다**.

root@auto-testautovnfl-uas-1:/home/ubuntu# confd\_cli -u admin -C Welcome to the ConfD CLI admin connected from 127.0.0.1 using console on auto-testautovnf1-uas-1 auto-testautovnfl-uas-1#show uas uas version 1.0.1-1 uas state ha-active uas ha-vip 172.57.11.101 INSTANCE IP STATE ROLE -----172.57.12.6 alive CONFD-SLAVE 172.57.12.7 alive CONFD-MASTER 172.57.12.13 alive NA auto-testautovnfl-uas-1#exit root@auto-testautovnfl-uas-1:/home/ubuntu# ip a 1: lo: <LOOPBACK,UP,LOWER\_UP> mtu 65536 qdisc noqueue state UNKNOWN group default link/loopback 00:00:00:00:00:00 brd 00:00:00:00:00:00 inet 127.0.0.1/8 scope host lo valid\_lft forever preferred\_lft forever inet6 ::1/128 scope host valid\_lft forever preferred\_lft forever 2: eth0: <BROADCAST,MULTICAST,UP,LOWER\_UP> mtu 1500 qdisc pfifo\_fast state UP group default qlen 1000 link/ether fa:16:3e:c7:dc:89 brd ff:ff:ff:ff:ff inet 172.57.12.7/24 brd 172.57.12.255 scope global eth0 valid\_lft forever preferred\_lft forever inet6 fe80::f816:3eff:fec7:dc89/64 scope link valid\_lft forever preferred\_lft forever 3: eth1: <BROADCAST,MULTICAST,UP,LOWER\_UP> mtu 1500 qdisc pfifo\_fast state UP group default qlen 1000 link/ether fa:16:3e:10:29:1b brd ff:ff:ff:ff:ff inet 172.57.11.101/24 brd 172.57.11.255 scope global eth1 valid\_lft forever preferred\_lft forever inet6 fe80::f816:3eff:fe10:291b/64 scope link valid\_lft forever preferred\_lft forever

#### 2. 실행 중인 컨피그레이션의 백업을 수행하고 파일을 백업 서버로 전송합니다.

root@auto-testautovnf1-uas-1:/home/ubuntu# confd\_cli -u admin -C Welcome to the ConfD CLI admin connected from 127.0.0.1 using console on auto-testautovnf1-uas-1 auto-testautovnf1-uas-1#show running-config | save running-autovnf-12202017.cfg auto-testautovnf1-uas-1#exit root@auto-testautovnf1-uas-1:/home/ubuntu# ll running-autovnf-12202017.cfg -rw-r--r-- 1 root root 18181 Dec 20 19:03 running-autovnf-12202017.cfg

#### 3. CDB를 백업하고 파일을 백업 서버로 전송합니다.

root@auto-testautovnf1-uas-1:/opt/cisco/usp/uas/confd-6.3.1/var/confd# tar cvf autovnf\_cdb\_backup.tar cdb/ cdb/ cdb/0.cdb cdb/C.cdb cdb/aaa\_init.xml cdb/vpc.xml cdb/A.cdb cdb/gilan.xml

root@auto-testautovnf1-uas-1:/opt/cisco/usp/uas/confd-6.3.1/var/confd# root@auto-testautovnf1-uas-1:/opt/cisco/usp/uas/confd-6.3.1/var/confd# ll autovnf\_cdb\_backup.tar -rw-r--r-- 1 root root 1198080 Dec 20 19:08 autovnf\_cdb\_backup.tar 4. 스크립트 디렉토리로 이동하여 로그를 수집하고 백업 서버로 전송합니다.

cd /opt/cisco/usp/uas/scripts

sudo ./collect-uas-logs.sh

5. AutoVNF의 대기 인스턴스에 로그인하고 로그를 수집하고 백업 서버로 전송하기 위해 다음 단계 를 수행합니다.

6. 마스터 및 대기 AutoVNF VM에서 syslog 컨피그레이션을 백업하고 백업 서버로 전송합니다.

ubuntu@auto-testautovnf1-uas-1:~\$sudo su root@auto-testautovnf1-uas-1:/home/ubuntu#ls /etc/rsyslog.d/00-autovnf.conf 00-autovnf.conf

root@auto-testautovnf1-uas-1:/home/ubuntu#ls /etc/rsyslog.conf rsyslog.conf

### ESC 백업

1. AutoVNF는 VIM과 직접 상호 작용하여 Ultra-M 솔루션에서 ESC를 가동하기 위한 책임이 있습니 다.AutoVNF/EM은 VNF 특정 컨피그레이션을 ESC로 전달하고 ESC는 VIM에 상호 작용하여 VNF를 표시합니다.

2. ESC는 Ultra-M 솔루션에서 1:1 이중화를 가집니다. 두 개의 ESC VM이 구축되어 Ultra-M에서 단 일 장애를 지원합니다. 즉, 시스템에 단일 오류가 있을 경우 시스템을 복구할 수 있습니다.

참고:하나 이상의 장애가 있는 경우 지원되지 않으며 시스템 재구축이 필요할 수 있습니다.

ESC 백업 세부 정보:

- 실행 중인 컨피그레이션
- ConfD CDB DB
- ESC 로그
- Syslog 컨피그레이션

3. ESC DB 백업 빈도는 까다롭기 때문에 ESC가 구축된 다양한 VNF VM에 대해 다양한 상태 시스

템을 모니터링하고 유지 관리할 때 주의해서 처리해야 합니다.이러한 백업은 지정된 VNF/POD/사 이트의 작업을 수행한 후에 수행하는 것이 좋습니다.

4. ESC의 상태가 health.sh 스크립트를 사용하는 데 적합한지 확인합니다.

[root@auto-test-vnfm1-esc-0 admin]# escadm status 0 ESC status=0 ESC Master Healthy

[root@auto-test-vnfm1-esc-0 admin]# health.sh esc ui is disabled -- skipping status check esc\_monitor start/running, process 836 esc\_mona is up and running ... vimmanager start/running, process 2741 vimmanager start/running, process 2741 esc\_confd is started [ OK ] tomcat6 (pid 2907) is running... postgresql-9.4 (pid 2660) is running... ESC service is running... Active VIM = OPENSTACK ESC Operation Mode=OPERATION

/opt/cisco/esc/esc\_database is a mountpoint

DRBD\_ROLE\_CHECK=0 MNT\_ESC\_DATABSE\_CHECK=0 VIMMANAGER\_RET=0 ESC\_CHECK=0 STORAGE\_CHECK=0 ESC\_SERVICE\_RET=0 MONA\_RET=0 ESC\_MONITOR\_RET=0

ESC HEALTH PASSED 5. 실행 중인 컨피그레이션의 백업을 수행하고 파일을 백업 서버로 전송합니다.

[root@auto-test-vnfml-esc-0 admin]# /opt/cisco/esc/confd/bin/confd\_cli -u admin -C

admin connected from 127.0.0.1 using console on auto-test-vnfm1-esc-0.novalocal auto-test-vnfml-esc-0# show running-config | save /tmp/running-esc-12202017.cfg auto-test-vnfm1-esc-0#exit

[root@auto-test-vnfml-esc-0 admin]# ll /tmp/running-esc-12202017.cfg

데이터베이스 백업

-rw-----. 1 tomcat tomcat 25569 Dec 20 21:37 /tmp/running-esc-12202017.cfg

### 1. ESC를 유지 관리 모드로 설정합니다.

## 2. 백업을 수행하기 전에 ESC VM에 로그인하고 이 명령을 실행합니다.

/opt/cisco/esc/esc-scripts/esc\_dbtool.py

#Set ESC to mainenance mode [root@auto-test-vnfm1-esc-0 admin]# escadm op\_mode set --mode=maintenance 3. ESC 모드를 선택하고 유지 관리 모드에 있는지 확인합니다.

[root@auto-test-vnfml-esc-0 admin]# escadm op\_mode show

4. ESC에서 DB 백업 복원 도구를 사용하여 DB를 백업합니다.

[root@auto-test-vnfm1-esc-0 admin]# sudo /opt/cisco/esc/esc-scripts/esc\_dbtool.py backup --file

scp://<username>:<password>@<backup\_vm\_ip>:<filename>

5. ESC를 다시 작동 모드로 설정하고 모드를 확인합니다.

[root@auto-test-vnfm1-esc-0 admin]# escadm op\_mode set --mode=operation

[root@auto-test-vnfm1-esc-0 admin]# escadm op\_mode show 6. 스크립트 디렉토리로 이동하여 로그를 수집합니다.

[root@auto-test-vnfml-esc-0 admin]# /opt/cisco/esc/esc-scripts

sudo ./collect\_esc\_log.sh 7. 대기 ESC VM에서 동일한 절차를 반복하고 로그를 백업 서버로 전송합니다.

8. ESC VMS 양쪽에서 syslog 구성 백업을 수집하고 이를 백업 서버로 전송합니다.

[admin@auto-test-vnfm2-esc-1 ~]\$ cd /etc/rsyslog.d [admin@auto-test-vnfm2-esc-1 rsyslog.d]\$ls /etc/rsyslog.d/00-escmanager.conf 00-escmanager.conf

[admin@auto-test-vnfm2-esc-1 rsyslog.d]\$ls /etc/rsyslog.d/01-messages.conf 01-messages.conf

[admin@auto-test-vnfm2-esc-1 rsyslog.d]\$ls /etc/rsyslog.d/02-mona.conf 02-mona.conf

[admin@auto-test-vnfm2-esc-1 rsyslog.d]\$ls /etc/rsyslog.conf rsyslog.conf

# EM 백업

1. VNFM/ESC가 작동되면 AutoVNF는 ESC를 사용하여 EM 클러스터를 가져옵니다.EM 클러스터 가 작동하면 EM은 ESC와 상호 작용하여 VNF(VPC/StarOS)를 표시합니다.

2. EM은 Ultra-M 솔루션에서 1:N의 이중화를 지원합니다.3개의 EM VM으로 구성된 클러스터와 Ultra-M은 단일 VM 장애 복구를 지원합니다.

참고:하나 이상의 장애가 있는 경우 지원되지 않으며 시스템 재구축이 필요할 수 있습니다.

EM 백업 세부 정보:

#### -rw-r--r-- 1 root root 484034560 Dec 20 23:06 em\_cdb\_backup.tar 6. 스크립트 디렉토리로 이동하여 로그를 수집하고 백업 서버로 전송합니다.

root@vnfdldeploymentem-0:/opt/cisco/em/git/em-scm# ll em\_cdb\_backup.tar

ncs-cdb/0.cdb ncs-cdb/C.cdb ncs-cdb/nacm.xml ncs-cdb/jvm-defaults.xml ncs-cdb/A.cdb ncs-cdb/aaa\_users.xml ncs-cdb/global-settings.xml ncs-cdb/.gitignore ncs-cdb/startup-vnfd.xml

ncs-cdb/

root@vnfdldeploymentem-0:/opt/cisco/em/git/em-scm/ncs-cdb# root@vnfdldeploymentem-0:/opt/cisco/em/git/em-scm# tar cvf em\_cdb\_backup.tar ncs-cdb

total 472716 drwxrwxr-x 2 root root 4096 Dec 20 02:53 ./ 4096 Dec 20 19:22 ../ drwxr-xr-x 9 root root -rw-r--r-- 1 root root 770 Dec 20 02:48 aaa\_users.xml 70447 Dec 20 02:53 A.cdb -rw-r--r-- 1 root root -rw-r--r-- 1 root root 483927031 Dec 20 02:48 C.cdb -rw-rw-r-- 1 root root 47 Jul 27 05:53 .gitignore 332 Jul 27 05:53 global-settings.xml -rw-rw-r-- 1 root root 621 Jul 27 05:53 jvm-defaults.xml -rw-rw-r-- 1 root root 3392 Jul 27 05:53 nacm.xml -rw-rw-r-- 1 root root 6156 Dec 20 02:53 O.cdb -rw-r--r-- 1 root root 13041 Dec 20 02:48 startup-vnfd.xml -rw-r--r-- 1 root root

ubuntu@vnfdldeploymentem-0:~\$ sudo -i root@vnfd1deploymentem-0:~# cd /opt/cisco/em/git/em-scm/ncs-cdb root@vnfd1deploymentem-0:/opt/cisco/em/git/em-scm/ncs-cdb# 11

5. EM NCS DB 백업을 수행하고 파일을 백업 서버로 전송합니다.

root@vnfd1deploymentem-0:~# ll em-running-12202017.cfg -rw-r--r-- 1 root root 19957 Dec 20 23:01 em-running-12202017.cfg

admin connected from 127.0.0.1 using console on vnfd1deploymentem-0 admin@scm# show running-config | save em-running-12202017.cfg

ubuntu@vnfd1deploymentem-0:~\$ sudo -i

4. EM에서 실행 중인 구성을 백업하고 파일을 백업 서버로 전송합니다.

을 모니터링하고 유지 관리할 때 신중하게 처리해야 합니다.지정된 VNF/POD/사이트의 작업을 수

root@vnfd1deploymentem-0:~# ncs\_cli -u admin -C

• Syslog 컨피그레이션 3. EM DB 백업 빈도는 까다롭기 때문에 ESC가 구축된 다양한 VNF VM에 대해 다양한 상태 시스템

• 실행 중인 컨피그레이션 NCS DB

• EM 로그(NCS 액티브/스탠바이 VM 모두에서)

행한 후에 이러한 백업을 수행하는 것이 좋습니다.

sudo ./collect-em-logs.sh

- NCS 대기 VM에서 로그를 수집하려면 동일한 절차를 반복합니다.
- 모든 EM VM에서 syslog 컨피그레이션을 백업하고 백업 서버로 전송합니다.

```
root@vnfd1deploymentem-0:/etc/rsyslog.d# pwd
/etc/rsyslog.d
root@vnfd1deploymentem-0:/etc/rsyslog.d# 11
total 28
drwxr-xr-x 2 root root 4096 Jun 7 18:38 ./
drwxr-xr-x 86 root root 4096 Jun 6 20:33 ../
-rw-r--r-- 1 root root 319 Jun 7 18:36 00-vnmf-proxy.conf
-rw-r--r-- 1 root root 317 Jun 7 18:38 01-ncs-java.conf
-rw-r--r-- 1 root root 311 Mar 17 2012 20-ufw.conf
-rw-r--r-- 1 root root 252 Nov 23 2015 21-cloudinit.conf
-rw-r--r-- 1 root root 1655 Apr 18 2013 50-default.conf
```

```
root@vnfd1deploymentem-0:/etc/rsyslog.d# ls /etc/rsyslog.conf
rsyslog.conf
```

#### StarOS 백업

StarOS의 경우 이 정보를 백업해야 합니다.

- CDR(Charging Data Records)은 정기적으로 원격 서버에서 백업해야 합니다.
- 시스템 구축 시 Day-0 컨피그레이션 적용
- Day-N 컨피그레이션
- SSD
- Syslog 컨피그레이션

# 복원 절차

### OSPD 복구

OSPD 복구 절차는 이러한 가정을 기반으로 수행됩니다.

- 이전 OSPD 서버에서 OSPD 백업을 사용할 수 있습니다.
- OSPD 복구는 시스템에서 이전 OSPD 서버를 대체하는 새 서버에서 수행됩니다.

## 복구 자동 구축

1. VM이 오류 또는 종료 상태일 때 VM 자동 배포를 복구할 수 있습니다. 영향을 받는 VM을 표시하 려면 하드 재부팅을 수행하십시오.이러한 검사를 실행하여 AutoDeploy를 복구하는 데 도움이 되는 지 확인합니다. Verify that key processes are running on the AutoDeploy VM: root@auto-deploy-iso-2007-uas-0:~# initctl status autodeploy autodeploy start/running, process 1771 root@auto-deploy-iso-2007-uas-0:~# ps -ef | grep java 1788 1771 0 May24 ? 00:00:41 /usr/bin/java -jar root /opt/cisco/usp/apps/autodeploy/autodeploy-1.0.jar com.cisco.usp.autodeploy.Application -autodeploy.transaction-log-store=/var/log/cisco-uas/autodeploy/transactions Stopping/Restarting AutoDeploy Processes **#To start the AutoDeploy process:** root@auto-deploy-iso-2007-uas-0:~# initctl start autodeploy autodeploy start/running, process 11094 #To stop the AutoDeploy process: root@auto-deploy-iso-2007-uas-0:~# initctl stop autodeploy autodeploy stop/waiting #To restart the AutoDeploy process: root@auto-deploy-iso-2007-uas-0:~# initctl restart autodeploy autodeploy start/running, process 11049 #If the VM is in ERROR or shutdown state, hard-reboot the AutoDeploy VM [stack@pod1-ospd ~]\$ nova list |grep auto-deploy | 9b55270a-2dcd-4ac1-aba3-bf041733a0c9 | auto-deploy-ISO-2007-uas-ACTIVE -0 running mgmt=172.16.181.12, 10.84.123.39 [stack@pod1-ospd ~]\$ nova reboot -hard 9b55270a-2dcd-4ac1-aba3-bf041733a0c9 2. 자동 배포를 복구할 수 없는 경우 다음 절차를 수행하여 이전 상태로 복원합니다.이전에 수행한 백업을 사용합니다. [stack@pod1-ospd ~]\$ nova list |grep auto-deploy | 9b55270a-2dcd-4ac1-aba3-bf041733a0c9 | auto-deploy-ISO-2007-uas-ACTIVE | -0 running mgmt=172.16.181.12, 10.84.123.39 [stack@podl-ospd ~]\$ cd /opt/cisco/usp/uas-installer/scripts [stack@podl-ospd ~]\$ ./auto-deploy-booting.sh --floating-ip 10.1.1.2 --delete 자동 배포가 삭제된 후 동일한 폴더 주소로 다시 만듭니다. [stack@pod1-ospd ~]\$ cd /opt/cisco/usp/uas-installer/scripts [stack@pod1-ospd scripts]\$ ./auto-deploy-booting.sh --floating-ip 10.1.1.2 2017-11-17 07:05:03,038 - INFO: Creating AutoDeploy deployment (1 instance(s)) on '<u>http://10.1.1.2:5000/v2.0</u>' tenant 'core' user 'core', ISO 'default' 2017-11-17 07:05:03,039 - INFO: Loading image 'auto-deploy-ISO-5-1-7-2007-usp-uas-1.0.1-

1504.qcow2' from '/opt/cisco/usp/uas-installer/images/usp-uas-1.0.1-1504.qcow2'

2017-11-17 07:05:14,603 - INFO: Loaded image 'auto-deploy-ISO-5-1-7-2007-usp-uas-1.0.1-1504.qcow2'

2017-11-17 07:05:15,787 - INFO: Assigned floating IP '10.1.1.2' to IP '172.16.181.7' 2017-11-17 07:05:15,788 - INFO: Creating instance 'auto-deploy-ISO-5-1-7-2007-uas-0'

2017-11-17 07:05:42,759 - INFO: Created instance 'auto-deploy-ISO-5-1-7-2007-uas-0'

2017-11-17 07:05:42,759 - INFO: Request completed, floating IP: 10.1.1.2]

4. Autodeploy.cfg 파일, ISO 및 confd\_backup tar 파일을 백업 서버에서 AutoDeploy VM으로 복사 합니다.

#### 5. 백업 tar 파일에서 confd cdb 파일을 복원합니다.

ubuntu@auto-deploy-iso-2007-uas-0:~# sudo -i ubuntu@auto-deploy-iso-2007-uas-0:# service uas-confd stop uas-confd stop/waiting root@auto-deploy-iso-2007-uas-0:# cd /opt/cisco/usp/uas/confd-6.3.1/var/confd root@auto-deploy-iso-2007-uas-0:/opt/cisco/usp/uas/confd-6.3.1/var/confd# tar xvf /home/ubuntu/ad\_cdb\_backup.tar cdb/ cdb/0.cdb cdb/C.cdb cdb/aaa\_init.xml cdb/A.cdb root@auto-deploy-iso-2007-uas-0~# service uas-confd start uas-confd start/running, process 2036 #Restart AutoDeploy process root@auto-deploy-iso-2007-uas-0~# service autodeploy restart autodeploy start/running, process 2144 #Check that confd was loaded properly by checking earlier transactions. root@auto-deploy-iso-2007-uas-0:~# confd\_cli -u admin -C Welcome to the ConfD CLI admin connected from 127.0.0.1 using console on auto-deploy-iso-2007-uas-0 auto-deploy-iso-2007-uas-0#show transaction SERVICE SITE DEPLOYMENT SITE TX AUTOVNF VNF AUTOVNF TX ID TX TYPE ID DATE AND TIME STATUS ΤD ΤD ΤD ΤD TX TD \_\_\_\_\_ \_\_\_\_\_ 2017-12-06T14:52:59.412+00:00 deployment-success 1512571978613 service-deployment tb5bxb 6. VM이 복구 · 실행되는 경우이전에 성공한 알려진 백업에서 모든 syslog 관련 컨피그레이션이 복 원되었는지 확인합니다. ubuntu@auto-deploy-vnf-iso-5-1-5-1196-uas-0:~\$sudo su root@auto-deploy-vnf-iso-5-1-5-1196-uas-0:/home/ubuntu#ls /etc/rsyslog.d/00-autodeploy.conf 00-autodeploy.conf root@auto-deploy-vnf-iso-5-1-5-1196-uas-0:/home/ubuntu#ls /etc/rsyslog.conf rsyslog.conf

1. AutoIT-VNF VM을 복구할 수 있습니다. VM이 오류 또는 종료 상태인 경우 영향을 받는 VM을 표 시하려면 하드 재부팅을 수행합니다.AutoIT-VNF를 복구하려면 다음 단계를 수행하십시오.

## AutoIT-VNF 복구

#### Checking AutoIT-VNF Processes

#### Verify that key processes are running on the AutoIT-VNF VM:

root@auto-it-vnf-iso-5-1-5-1196-uas-0:~# service autoit status
AutoIT-VNF is running.

#### #Stopping/Restarting AutoIT-VNF Processes

root@auto-it-vnf-iso-5-1-5-1196-uas-0:~# service autoit stop AutoIT-VNF API server stopped.

#### **#To restart the AutoIT-VNF processes:**

root@auto-it-vnf-iso-5-1-5-1196-uas-0:~# service autoit restart
AutoIT-VNF API server stopped.
Starting AutoIT-VNF

/opt/cisco/usp/apps/auto-it/vnf AutoIT API server started.

#### #If the VM is in ERROR or shutdown state, hard-reboot the AutoDeploy VM

[stack@podl-ospd ~]\$ nova list |grep auto-it | 1c45270a-2dcd-4acl-aba3-bf041733dla1 | auto-it-vnf-ISO-2007-uas-0 | ACTIVE | - | running | mgmt=172.16.181.13, 10.84.123.40

[stack@podl-ospd ~]\$ nova reboot -hard 1c45270a-2dcd-4acl-aba3-bf041733dla1

#### 2. AutoIT-VNF를 복구할 수 없는 경우 다음 절차를 수행하여 이전 상태로 복원합니다.백업 파일을 사용합니다.

[stack@podl-ospd ~]\$ ./ auto-it-vnf-staging.sh --floating-ip 10.1.1.3 --delete 3. auto-it-vnf 스테이징 스크립트를 실행하여 Auto-IT를 다시 생성하고 이전에 사용한 것과 동일한 부동 IP를 사용해야 합니다.

[stack@pod1-ospd ~]\$ cd /opt/cisco/usp/uas-installer/scripts

[stack@pod1-ospd scripts]\$ ./auto-it-vnf-staging.sh --floating-ip 10.1.1.3

```
2017-11-16 12:54:31,381 - INFO: Creating StagingServer deployment (1 instance(s)) on

'http://10.1.1.3:5000/v2.0' tenant 'core' user 'core', ISO 'default'

2017-11-16 12:54:31,382 - INFO: Loading image 'auto-it-vnf-ISO-5-1-7-2007-usp-uas-1.0.1-

1504.qcow2' from '/opt/cisco/usp/uas-installer/images/usp-uas-1.0.1-1504.qcow2'

2017-11-16 12:54:51,961 - INFO: Loaded image 'auto-it-vnf-ISO-5-1-7-2007-usp-uas-1.0.1-

1504.qcow2'

2017-11-16 12:54:53,217 - INFO: Assigned floating IP '10.1.1.3' to IP '172.16.181.9'

2017-11-16 12:54:53,217 - INFO: Creating instance 'auto-it-vnf-ISO-5-1-7-2007-uas-0'

2017-11-16 12:55:20,929 - INFO: Created instance 'auto-it-vnf-ISO-5-1-7-2007-uas-0'

2017-11-16 12:55:20,930 - INFO: Request completed, floating IP: 10.1.1.3

4. POD에 사용된 ISO 이미지는 AutoIT-VNF에서 다시 로드해야 합니다.
```

```
[stack@pod1-ospd ~]$ cd images/5_1_7-2007/isos
```

[stack@pod1-ospd isos]\$ curl -F file=@usp-5\_1\_7-2007.iso http://10.1.1.3:5001/isos

```
{
"iso-id": "5.1.7-2007"
}
```

Note: 10.1.1.3 is AutoIT-VNF IP in the above command.

#Validate that ISO is correctly loaded.

[stack@pod1-ospd isos]\$ curl <a href="http://10.1.1.3:5001/isos">http://10.1.1.3:5001/isos</a>

```
{
    "isos": [
        {
            "iso-id": "5.1.7-2007"
        }
    ]
}
F \/\// overteen of T|0|2 9
```

5. VNF system.cfg 파일을 원격 서버에서 AutoIT-VNF VM으로 복사합니다.이 예에서는 AutoDeploy에서 AutoIT-VNF VM으로 복사됩니다.

[stack@pod1-ospd autodeploy]\$ scp system-vnf\* ubuntu@10.1.1.3:. ubuntu@10.1.1.3's password:

```
ubuntu@auto-it-vnf-iso-2007-uas-0:~$ pwd
/home/ubuntu
```

ubuntu@auto-it-vnf-iso-2007-uas-0:~\$ ls

```
system-vnf1.cfg system-vnf2.cfg
6. AutoDeploy 컨피그레이션에서 참조되는 대로 AutoIT-VNF의 적절한 위치에 파일을 복사합니다
.여기를 참조하십시오.
```

ubuntu@auto-it-vnf-iso-2007-uas-0:~\$ sudo -i
root@auto-it-vnf-iso-2007-uas-0:~\$ cp -rp system-vnf1.cfg system-vnf2.cfg
/opt/cisco/usp/uploads/
root@auto-it-vnf-iso-2007-uas-0:~\$ls /opt/cisco/usp/uploads/
system-vnf1.cfg system-vnf2.cfg

```
7. VM이 성공적으로 복원되고 실행 중인 경우, 이전에 성공한 알려진 백업에서 모든 syslog 관련 컨
피그레이션이 복원되었는지 확인합니다.
```

root@auto-deploy-vnf-iso-5-1-5-1196-uas-0:/home/ubuntu#ls /etc/rsyslog.d/00-autoit-vnf.conf 00-autoit-vnf.conf

root@auto-deploy-vnf-iso-5-1-5-1196-uas-0:ls /etc/rsyslog.conf
rsyslog.conf

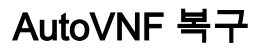

#### 1. VM이 오류 또는 종료 상태인 경우 AutoVNF VM을 복구할 수 있습니다.영향을 받는 VM을 표시하 려면 하드 리부팅을 수행합니다.AutoVNF를 복구하려면 다음 단계를 실행합니다.

2. 오류 또는 종료 상태의 VM을 식별합니다. AutoVNF VM을 하드 재부팅합니다.

이 예에서는 auto-testautovnf1-uas-2를 재부팅합니다.

```
[root@tbl-baremetal scripts]# nova list | grep "auto-testautovnf1-uas-[0-2]"
| 3834a3e4-96c5-49de-a067-68b3846fba6b | auto-testautovnf1-uas-
                                     ACTIVE | - | running
0
                                                                   | auto-
testautovnfl-uas-orchestration=172.57.12.6; auto-testautovnfl-uas-
management=172.57.11.8
            | 0fbfec0c-f4b0-4551-807b-50c5fe9d3ea7 | auto-testautovnf1-uas-
                                   ACTIVE - running auto-
1
testautovnfl-uas-orchestration=172.57.12.7; auto-testautovnfl-uas-management=172.57.11.12
432e1a57-00e9-4e58-8bef-2a20652df5bf | auto-testautovnf1-uas-
                                    ACTIVE | - | running | auto-
2
testautovnf1-uas-orchestration=172.57.12.13; auto-testautovnf1-uas-
management=172.57.11.4
          [root@tbl-baremetal scripts]# nova reboot --hard 432e1a57-00e9-4e58-8bef-2a20652df5bf
Request to reboot server <Server: auto-testautovnf1-uas-2> has been accepted.
[root@tbl-baremetal scripts]#
3. VM이 나타나면 클러스터에 다시 가입하는지 확인합니다.
root@auto-testautovnfl-uas-1:/opt/cisco/usp/uas/scripts# confd_cli -u admin -C
Welcome to the ConfD CLT
admin connected from 127.0.0.1 using console on auto-testautovnf1-uas-1
auto-testautovnf1-uas-1#show uas
uas version 1.0.1-1
uas state ha-active
uas ha-vip 172.57.11.101
INSTANCE IP STATE ROLE
172.57.12.6 alive CONFD-SLAVE
172.57.12.7 alive CONFD-MASTER
172.57.12.13 alive NA
4. AutoVNF VM을 앞서 설명한 절차에 따라 복구할 수 없는 경우 이러한 단계의 도움을 받아 복구해
야 합니다.
[stack@pod1-ospd ~]$ nova list | grep vnf1-UAS-uas-0
| 307a704c-a17c-4cdc-8e7a-3d6e7e4332fa | vnf1-UAS-uas-
                                                          running vnf1-
0
                                            ACTIVE -
UAS-uas-orchestration=172.168.11.10; vnf1-UAS-uas-management=172.168.10.3
[stack@pod1-ospd ~]$ nova delete vnf1-UAS-uas-0
```

Request to delete server vnfl-UAS-uas-0 has been accepted.

5. autovnf-uas VM을 복구하려면 uas-check 스크립트를 실행하여 상태를 확인합니다.오류를 보고

#### 해야 합니다.그런 다음 다음으로 다시 실행 —누락된 UAS VM을 다시 생성하려면 수정 옵션을 선택 합니다.

[stack@pod1-ospd ~]\$ cd /opt/cisco/usp/uas-installer/scripts/ [stack@pod1-ospd scripts]\$ ./uas-check.py auto-vnf vnf1-UAS

```
2017-12-08 12:38:05,446 - INFO: Check of AutoVNF cluster started
2017-12-08 12:38:07,925 - INFO: Instance 'vnf1-UAS-uas-0' status is 'ERROR'
2017-12-08 12:38:07,925 - INFO: Check completed, AutoVNF cluster has recoverable errors
```

[stack@tb3-ospd scripts]\$ ./uas-check.py auto-vnf vnf1-UAS --fix

```
2017-11-22 14:01:07,215 - INFO: Check of AutoVNF cluster started
2017-11-22 14:01:09,575 - INFO: Instance vnf1-UAS-uas-0' status is 'ERROR'
2017-11-22 14:01:09,575 - INFO: Check completed, AutoVNF cluster has recoverable errors
2017-11-22 14:01:09,778 - INFO: Removing instance vnfl-UAS-uas-0'
2017-11-22 14:01:13,568 - INFO: Removed instance vnfl-UAS-uas-0'
2017-11-22 14:01:13,568 - INFO: Creating instance vnf1-UAS-uas-0' and attaching volume 'vnf1-
UAS-uas-vol-0'
2017-11-22 14:01:49,525 - INFO: Created instance `vnf1-UAS-uas-0'
```

[stack@tb3-ospd scripts]\$ ./uas-check.py auto-vnf vnf1-UAS

2017-11-16 13:11:07,472 - INFO: Check of AutoVNF cluster started 2017-11-16 13:11:09,510 - INFO: Found 3 ACTIVE AutoVNF instances 2017-11-16 13:11:09,511 - INFO: Check completed, AutoVNF cluster is fine 6. 마스터 AutoVNF VM에 로그인합니다.복구 후 몇 분 이내에 새로 생성된 인스턴스는 클러스터에 가입하고 활성 상태여야 합니다.

tb3-bxb-vnf1-autovnf-uas-0#show uas

uas version 1.0.1-1 uas state ha-active uas ha-vip 172.17.181.101

INSTANCE IP STATE ROLE

------172.17.180.6 alive CONFD-SLAVE 172.17.180.7 alive CONFD-MASTER 172.17.180.9 alive NA

#if uas-check.py --fix fails, you may need to copy this file and execute again.

[stack@tb3-ospd]\$ mkdir -p /opt/cisco/usp/apps/auto-it/common/uas-deploy/ [stack@tb3-ospd]\$ cp /opt/cisco/usp/uas-installer/common/uas-deploy/userdata-uas.txt /opt/cisco/usp/apps/auto-it/common/uas-deploy/

7. VM이 성공적으로 복원되고 실행 중인 경우, 이전에 성공한 알려진 백업에서 모든 syslog 관련 컨 피그레이션이 복원되었는지 확인합니다.모든 AutoVNF VM에서 복원되었는지 확인합니다.

ubuntu@auto-testautovnfl-uas-1:~\$sudo su root@auto-testautovnf1-uas-1:/home/ubuntu#ls /etc/rsyslog.d/00-autovnf.conf 00-autovnf.conf

root@auto-testautovnfl-uas-1:/home/ubuntu#ls /etc/rsyslog.conf

## ESC 복구

rsyslog.conf

#### 1. VM이 오류 또는 종료 상태인 경우 ESC VM을 복구할 수 있습니다. 영향을 받는 VM을 표시하려 면 하드 재부팅을 수행하십시오.ESC를 복구하려면 다음 단계를 실행합니다.

2. ESC VM을 하드 재부팅한 후 오류 또는 종료 상태의 VM을 식별합니다.이 예에서는 auto-testvnfm1-ESC-0이 재부팅됩니다.

[root@tbl-baremetal scripts]# nova list | grep auto-test-vnfm1-ESC-

[root@tbl-baremetal scripts]# [root@tbl-baremetal scripts]# nova reboot --hard f03e3cac-a78a-439f-952b-045aea5b0d2c\ Request to reboot server <Server: auto-test-vnfml-ESC-0> has been accepted.

[root@tbl-baremetal scripts]# 3. ESC VM이 삭제되어 다시 시작해야 하는 경우 다음 단계를 수행하십시오.

[stack@podl-ospd scripts]\$ nova delete vnf1-ESC-ESC-1 Request to delete server vnf1-ESC-ESC-1 has been accepted.

# 4. AutoVNF-UAS에서 ESC 구축 트랜잭션을 찾고 트랜잭션 로그에서 boot\_vm.py 명령줄을 찾아 ESC 인스턴스를 생성합니다.

ubuntu@vnf1-uas-uas-0:~\$ sudo -i root@vnfl-uas-uas-0:~# confd cli -u admin -C Welcome to the ConfD CLI admin connected from 127.0.0.1 using console on vnfl-uas-uas-0 vnf1-uas-uas-0#show transaction TX ID TX TYPE DEPLOYMENT ID TIMESTAMP STATUS \_\_\_\_\_ \_\_\_\_\_ 35eefc4a-d4a9-11e7-bb72-fa163ef8df2b vnf-deployment vnf1-DEPLOYMENT 2017-11-29T02:01:27.750692-00:00 deployment-success 73d9c540-d4a8-11e7-bb72-fa163ef8df2b vnfm-deployment vnf1-ESC 2017-11-29T01:56:02.133663-00:00 deployment-success

vnfl-uas-uas-0#show logs 73d9c540-d4a8-11e7-bb72-fa163ef8df2b | display xml

<config xmlns="<u>http://tail-f.com/ns/config/1.0</u>">

<logs xmlns="<u>http://www.cisco.com/usp/nfv/usp-autovnf-oper</u>">

<tx-id>73d9c540-d4a8-11e7-bb72-fa163ef8df2b</tx-id>

<log>2017-11-29 01:56:02,142 - VNFM Deployment RPC triggered for deployment: vnf1-ESC, deactivate: 0

2017-11-29 01:56:02,179 - Notify deployment

2017-11-29 01:57:30,385 - Creating VNFM 'vnf1-ESC-ESC-1' with [python //opt/cisco/vnfstaging/bootvm.py vnf1-ESC-ESC-1 --flavor vnf1-ESC-ESC-flavor --image 3fe6b197-961b-4651-af22dfd910436689 --net vnf1-UAS-uas-management --gateway\_ip 172.168.10.1 --net vnf1-UAS-uasorchestration --os\_auth\_url http://10.1.1.5:5000/v2.0 --os\_tenant\_name core --os\_username \*\*\*\*\*\* --os\_password \*\*\*\*\*\* --bs\_os\_auth\_url http://10.1.1.5:5000/v2.0 --bs\_os\_tenant\_name core -bs\_os\_username \*\*\*\*\*\* --bs\_os\_password \*\*\*\*\*\* --esc\_ui\_startup false --esc\_params\_file /tmp/esc\_params.cfg --encrypt\_key \*\*\*\*\*\* --user\_pass \*\*\*\*\*\* --user\_confd\_pass \*\*\*\*\*\* --kad\_vif eth0 --kad\_vip 172.168.10.7 --ipaddr 172.168.10.6 dhcp --ha\_node\_list 172.168.10.3 172.168.10.6 --file root:0755:/opt/cisco/esc/escscripts/esc\_volume\_em\_staging.sh:/opt/cisco/usp/uas/autovnf/vnfms/escscripts/esc\_volume\_em\_staging.sh --file root:0755:/opt/cisco/esc/escscripts/esc\_vpc\_chassis\_id.py:/opt/cisco/usp/uas/autovnf/vnfms/esc-scripts/esc\_vpc\_chassis\_id.py --file root:0755:/opt/cisco/esc/esc-scripts/esc-vpc-di-internalkeys.sh:/opt/cisco/usp/uas/autovnf/vnfms/esc-scripts/esc-vpc-di-internal-keys.sh]... 5. boot vm.py 줄을 셸 스크립트 파일(esc.sh)에 저장하고 모든 사용자 이름 \*\*\*\*\* 및 비밀번호 \*\*\*\*\*\* 행을 올바른 정보로 업데이트합니다(일반적으로 core/Cisco@123). -encrypt key 옵션도 제거해야

합니다.user\_pass 및 user\_config\_pass의 경우 -user\_passwd username:password 형식을 사용해 야 합니다(예: admin:Cisco@123).

이제 running-config에서 bootvm.py에 대한 URL을 찾아 bootvm.py 파일을 autovnf-uas VM에 가져 옵니다.10.1.1.3은 이 경우 Auto-IT입니다.

root@vnf1-uas-uas-0:~# confd\_cli -u admin -C
Welcome to the ConfD CLI
admin connected from 127.0.0.1 using console on vnf1-uas-uas-0

vnf1-uas-uas-0#**show running-config** autovnf-vnfm:vnfm

#### configs bootvm

. .

value http://10.1.1.3:80/bundles/5.1.7-2007/vnfm-bundle/bootvm-2\_3\_2\_155.py
!

root@vnf1-uas-uas-0:~# wget http://10.1.1.3:80/bundles/5.1.7-2007/vnfm-bundle/bootvm-2\_3\_2\_155.py

--2017-12-01 20:25:52-- <a href="http://10.1.1.3/bundles/5.1.7-2007/vnfm-bundle/bootvm-2\_3\_2\_155.pv">http://10.1.1.3/bundles/5.1.7-2007/vnfm-bundle/bootvm-2\_3\_2\_155.pv</a> Connecting to 10.1.1.3:80... connected. HTTP request sent, awaiting response... 200 OK Length: 127771 (125K) [text/x-python] Saving to: `bootvm-2\_3\_2\_155.py'

100%[=========>] 127,771 --.-K/s in 0.001s

2017-12-01 20:25:52 (173 MB/s) - `bootvm-2\_3\_2\_155.py' saved [127771/127771 Create a /tmp/esc\_params.cfg file.

root@vnf1-uas-uas-0:~# echo "openstack.endpoint=publicURL" > /tmp/esc\_params.cfg 6. bootvm.py python 스크립트를 실행하는 셸 스크립트**를** 옵션과 함께 실행합니다.

| + python ./bootvm.py vnfl-ESC-ESC-1               | flavor vnfl-ESC-ESC-flavorimage 3fe6b197-961b-4651-        |
|---------------------------------------------------|------------------------------------------------------------|
| af22-dfd910436689net vnf1-UAS-uas-m               | anagementgateway_ip 172.168.10.1net vnf1-UAS-uas-          |
| orchestrationos_auth_url <pre>http://10.</pre>    | 1.1.5:5000/v2.0os_tenant_name coreos_username core -       |
| -os_password Cisco@123bs_os_auth_ur               | 1 http://10.1.1.5:5000/v2.0bs_os_tenant_name core          |
| bs os username corebs os password C               | isco@123esc ui startup falseesc params file                |
| /tmp/ogg_porema_afgugov_pogg_odmin:               | diagonally ware confidence adminidiagonally had wif atho   |
| /ump/esc_params.clguser_pass admin.               | Cisco@iz3user_conid_pass admin.cisco@iz3kad_vii etho       |
| kad_vip 172.168.10.7ipaddr 172.16                 | 8.10.6 dhcpha_node_list 172.168.10.3 172.168.10.6          |
| file root:0755:/opt/cisco/esc/esc-                |                                                            |
| scripts/esc volume em staging sh:/opt/            | cisco/usp/uss/autownf/wnfmg/egc-                           |
| scripts/esc_vorume_em_stagring.sn./opt/           |                                                            |
| scripts/esc_volume_em_staging.shfil               | e root:0755:/opt/cisco/esc/esc-                            |
| <pre>scripts/esc_vpc_chassis_id.py:/opt/cis</pre> | co/usp/uas/autovnf/vnfms/esc-scripts/esc_vpc_chassis_id.py |
| file root:0755:/opt/disco/esc/esc-sc              | rints/esc-wc-di-internal-                                  |
|                                                   |                                                            |
| keys.sh:/opt/cisco/usp/uas/autovni/vni            | ms/esc-scripts/esc-vpc-di-internal-keys.sh                 |
|                                                   |                                                            |
|                                                   |                                                            |
|                                                   | 4                                                          |
| T                                                 |                                                            |
|                                                   |                                                            |
|                                                   |                                                            |
|                                                   | +                                                          |
|                                                   |                                                            |
| Property                                          |                                                            |
| Value                                             |                                                            |
|                                                   |                                                            |
|                                                   |                                                            |
|                                                   |                                                            |
|                                                   |                                                            |
| +                                                 | -+                                                         |
|                                                   |                                                            |
|                                                   |                                                            |
|                                                   |                                                            |
|                                                   | +                                                          |
| OS-DCF:diskConfig                                 |                                                            |
|                                                   |                                                            |
| MANUAL                                            |                                                            |
|                                                   |                                                            |
|                                                   |                                                            |
|                                                   |                                                            |
|                                                   |                                                            |
| OS-EXT-AZ:availability_zone                       |                                                            |
| mgmt                                              |                                                            |
|                                                   |                                                            |
|                                                   |                                                            |
|                                                   |                                                            |
|                                                   |                                                            |
| OS-EXT-SRV-ATTR:host                              | tb5-ultram-osd-compute-                                    |
| 1 localdomain                                     |                                                            |
| 1:10ca1d0ma11                                     |                                                            |
|                                                   |                                                            |
|                                                   |                                                            |
|                                                   |                                                            |
| OC EVE CDU AFED the more that has heat heat       | the ultram and compute                                     |
| US-EXI-SRV-ATTR. Hypervisor_Hosthame              |                                                            |
| 1.localdomain                                     |                                                            |
|                                                   |                                                            |
|                                                   |                                                            |
|                                                   |                                                            |
|                                                   |                                                            |
| OS-EXT-SRV-ATTR:instance_name                     | instance-                                                  |
| 000001eb                                          |                                                            |
| 0000105                                           |                                                            |
|                                                   |                                                            |
|                                                   |                                                            |
| OS-EXT-STS:power state                            |                                                            |
| 1                                                 |                                                            |
| 1                                                 |                                                            |
|                                                   |                                                            |
|                                                   |                                                            |
| 1                                                 |                                                            |
|                                                   |                                                            |
| OS-EXT-STS:task_state                             | -                                                          |
|                                                   |                                                            |
|                                                   |                                                            |
|                                                   |                                                            |
|                                                   |                                                            |
|                                                   |                                                            |
| OS-EXT-STS:vm_state                               |                                                            |
| active                                            |                                                            |
|                                                   |                                                            |

| OS-SRV-USG:launched\_at 2017-12-02T13:28:32.000000 | OS-SRV-USG:terminated\_at | -accessIPv4 accessIPv6 | {"vnf1-UAS-uas-orchestration": [{"OS-EXT-IPSaddresses MAC:mac\_addr": "fa:16:3e:d7:c6:19", "version": 4, "addr": "172.168.11.14", "OS-EXT-IPS:type": "fixed"}], "vnf1-UAS-uas-management": [{"OS-EXT-IPS-MAC:mac\_addr": "fa:16:3e:31:ee:cd", "version": 4, "addr": "172.168.10.6", "OS-EXT-IPS:type": "fixed"}]} | config\_drive True | 2017-12created 02T13:27:49Z | {"id": "457623b6-05d5-403c-b2e4-aa3b6a0c9d32", "links": | flavor [{"href": "http://10.1.1.5:8774/flavors/457623b6-05d5-403c-b2e4-aa3b6a0c9d32", "rel": "bookmark" }] } hostId f5d2bbf0c5a7df34cf2e6f62ae0702ef120ff82f81c3f7664ffb35e9 id 2601b8ec-8ff8-4285-810ae859f6642ab6 [ {"id": "3fe6b197-961b-4651-af22-dfd910436689", "links": | image [{"href": "http://10.1.1.5:8774/images/3fe6b197-961b-4651-af22-dfd9104366889", "rel": "bookmark" } ] } | key\_name | -| metadata { } name vnfl-esc-esc-1

```
os-extended-volumes:volumes_attached []
                                       | progress
                                0
| security_groups
                                [{"name": "default"}, {"name":
"default"}]
                                           status
                                ACTIVE
tenant_id
fd4b15df46c6469cbacf5b80dcc98a5c
updated
                                2017-12-
02T13:28:32Z
user_id
                                d3b51d6f705f4826b22817f27505c6cd
                      7. OSPD에서 새 ESC VM이 활성/실행 중인지 확인합니다.
[stack@pod1-ospd ~]$ nova list|grep -i esc
| 934519a4-d634-40c0-a51e-fc8d55ec7144 | vnf1-ESC-ESC-
                                          | ACTIVE | -
                                                            running
0
                                                                        | vnf1-
UAS-uas-orchestration=172.168.11.13; vnf1-UAS-uas-
management=172.168.10.3
                    2601b8ec-8ff8-4285-810a-e859f6642ab6 | vnf1-ESC-ESC-
1
                                         ACTIVE -
                                                           running
                                                                        vnf1-
UAS-uas-orchestration=172.168.11.14; vnf1-UAS-uas-
management=172.168.10.6
                    #Log in to new ESC and verify Backup state. You may execute health.sh on ESC Master too.
ubuntu@vnfl-uas-uas-0:~$ ssh admin@172.168.11.14
•••
 ESC on vnfl-esc-esc-1.novalocal is in BACKUP state.
 #
 [admin@vnf1-esc-esc-1 ~]$ escadm status
0 ESC status=0 ESC Backup Healthy
[admin@vnf1-esc-esc-1 ~]$ health.sh
======= ESC HA (BACKUP) ===========
```

```
-------
```

ESC HEALTH PASSED [admin@vnfl-esc-esc-1 ~]\$ cat /proc/drbd version: 8.4.7-1 (api:1/proto:86-101) GIT-hash: 3a6a769340ef93b1ba2792c6461250790795db49 build by mockbuild@Build64R6, 2016-01-12 13:27:11

1: cs:Connected ro:**Secondary/Primary** ds:UpToDate/UpToDate C r-----

ns:0 nr:504720 dw:3650316 dr:0 al:8 bm:0 lo:0 pe:0 ua:0 ap:0 ep:1 wo:f oos:0 8. ESC VM을 복구할 수 없고 데이터베이스를 복원해야 하는 경우 이전에 수행한 백업에서 데이터 베이스를 복원하십시오.

9. ESC 데이터베이스 복원의 경우 데이터베이스를 복원하기 전에 ESC 서비스가 중지되었는지 확 인하십시오.ESC HA의 경우 먼저 보조 VM에서 실행한 다음 기본 VM에서 실행합니다.

# service keepalived stop 10. ESC 서비스 상태를 확인하고 HA용 기본 및 보조 VM 모두에서 모든 것이 중지되었는지 확인합 니다.

# escadm status

11. 데이터베이스를 복원하려면 스크립트를 실행합니다.DB를 새로 생성된 ESC 인스턴스로 복원 하는 과정에서 이 툴은 인스턴스 중 하나를 기본 ESC로 승격하고 DB 폴더를 DRBD 디바이스에 마 운트하고 PostgreSQL 데이터베이스를 시작합니다.

# /opt/cisco/esc/esc-scripts/esc\_dbtool.py restore --file
scp://<username>:<password>@<backup\_vm\_ip>:<filename>
12. 데이터베이스 복원을 완료하려면 ESC 서비스를 다시 시작하십시오.

13. 두 VM에서 HA를 실행하려면 keepalive 서비스를 다시 시작합니다.

# service keepalived start

14. VM이 성공적으로 복원되고 실행되면이전에 성공한 알려진 백업에서 모든 syslog 관련 컨피그 레이션이 복원되었는지 확인합니다.모든 ESC VM에서 복원되었는지 확인합니다.

[admin@auto-test-vnfm2-esc-1 ~]\$
[admin@auto-test-vnfm2-esc-1 ~]\$ cd /etc/rsyslog.d
[admin@auto-test-vnfm2-esc-1 rsyslog.d]\$ls /etc/rsyslog.d/00-escmanager.conf
00-escmanager.conf
[admin@auto-test-vnfm2-esc-1 rsyslog.d]\$ls /etc/rsyslog.d/01-messages.conf
[admin@auto-test-vnfm2-esc-1 rsyslog.d]\$ls /etc/rsyslog.d/02-mona.conf
02-mona.conf

[admin@auto-test-vnfm2-esc-1 rsyslog.d]\$ls /etc/rsyslog.conf rsyslog.conf

# EM 복구

1. EM VM이 하나 또는 다른 조건 때문에 None/Error(없음/오류) 상태인 경우 사용자는 지정된 시퀀 스를 따라 영향을 받는 EM VM을 복구할 수 있습니다. 2. ESC/VNFM은 EM VM을 모니터링하는 구성 요소이므로 EM이 오류 상태인 경우 ESC는 EM VM을 자동 복구하려고 시도합니다.어떤 이유로든 ESC가 복구를 성공적으로 완료할 수 없는 경우 ESC는 해당 VM을 오류 상태로 표시합니다.

3. 이 경우 기본 인프라 문제가 해결되면 사용자는 EM VM을 수동으로 복구할 수 있습니다.기본 문 제를 해결한 후에만 이 수동 복구를 실행하는 것이 중요합니다.

4. 오류 상태의 VM을 식별합니다.

ubuntu@vnfl-uas-uas-1:~\$ ssh admin@172.168.10.3

 [stack@pod1-ospd ~]\$ source corerc

 [stack@pod1-ospd ~]\$ nova list --field name,host,status |grep -i err

 | c794207b-a51e-455e-9a53-3b8ff3520bb9 | vnf1-DEPLOYMENT-\_vnf1-D\_0\_a6843886-77b4-4f38-b941 

 74eb527113a8 | None
 | ERROR |

 5. ESC 마스터에 로그인하고 영향받는 각 EM 및 CF VM에 대해 recovery-vm-action을 실행합니다

 .인내심을 가지세요.ESC는 복구 작업을 예약하며 몇 분 동안 이 작업이 수행되지 않을 수 있습니다.

...
[admin@vnfl-esc-esc-0 ~]\$ sudo /opt/cisco/esc/esc-confd/esc-cli/esc\_nc\_cli recovery-vm-action DO
vnf1-DEPLOYMENT-\_vnf1-D\_0\_a6843886-77b4-4f38-b941-74eb527113a8
[sudo] password for admin:
Recovery VM Action
/opt/cisco/esc/confd/bin/netconf-console --port=830 --host=127.0.0.1 --user=admin -privKeyFile=/root/.ssh/confd\_id\_dsa --privKeyType=dsa --rpc=/tmp/esc\_nc\_cli.ZpRCGiieuW
<?xml version="1.0" encoding="UTF-8"?>
<rpc-reply xmlns="urn:ietf:params:xml:ns:netconf:base:1.0" message-id="1">

6. 명령이 완료될 때까지 /var/log/esc/yangesc.log를 모니터링합니다.

[admin@vnfl-esc-esc-0 ~]\$ tail -f /var/log/esc/yangesc.log ... 14:59:50,112 07-Nov-2017 WARN Type: VM\_RECOVERY\_COMPLETE 14:59:50,112 07-Nov-2017 WARN Status: SUCCESS 14:59:50,112 07-Nov-2017 WARN Status Code: 200 14:59:50,112 07-Nov-2017 WARN Status Msg: Recovery: Successfully recovered VM [vnfl-DEPLOYMENT-\_\_vnfl-D\_0\_a6843886-77b4-4f38-b941-74eb527113a8] #Log in to new EM and verify EM state is up.

ubuntu@vnflvnfddeploymentem-1:~\$ /opt/cisco/ncs/current/bin/ncs\_cli -u admin -C

admin connected from 172.17.180.6 using ssh on vnflvnfddeploymentem-1

admin@scm# **show ems** 

EM VNFM

ID SLA SCM PROXY

------

```
2 up up up
```

#### <sup>3</sup> up up up ESC가 VM을 시작하지 못하는 경우

1. 예기치 않은 상태로 인해 ESC가 VM을 시작하지 못하는 경우도 있습니다.해결 방법은 마스터 ESC를 재부팅하여 ESC 전환을 수행하는 것입니다.ESC 전환은 약 1분 정도 걸립니다.새 마스터 ESC에서 health.sh를 실행하여 작동 여부를 확인합니다.ESC가 마스터가 되면 ESC는 VM 상태를 수정하고 VM을 시작할 수 있습니다.이 작업이 예약되었으므로 작업이 완료될 때까지 5-7분 기다려 야 합니다.

2. /var/log/esc/yangesc.log 및 **/var/log/esc/escmanager.log**를 모니터링할 수 **있습니다**.5~7분 후에 도 VM이 복구되지 않는 경우, 사용자는 이동 후 영향을 받는 VM을 수동으로 복구해야 합니다.

3. VM이 복구 · 실행되면모든 syslog 관련 컨피그레이션이 이전에 성공한 알려진 백업에서 복원되 었는지 확인합니다.모든 ESC VM에서 복원되었는지 확인합니다.

root@abautotestvnfmlem-0:/etc/rsyslog.d# pwd
/etc/rsyslog.d

root@abautotestvnfmlem-0:/etc/rsyslog.d# 11

total 28 drwxr-xr-x 2 root root 4096 Jun 7 18:38 ./ drwxr-xr-x 86 root root 4096 Jun 6 20:33 ./] -rw-r--r- 1 root root 319 Jun 7 18:36 00-vnmf-proxy.conf -rw-r--r-- 1 root root 317 Jun 7 18:38 01-ncs-java.conf -rw-r--r-- 1 root root 311 Mar 17 2012 20-ufw.conf -rw-r--r-- 1 root root 252 Nov 23 2015 21-cloudinit.conf -rw-r--r-- 1 root root 1655 Apr 18 2013 50-default.conf

root@abautotestvnfmlem-0:/etc/rsyslog.d# ls /etc/rsyslog.conf
rsyslog.conf

## StarOS 복구

1. 하나 또는 다른 조건 때문에 StarOS VM 중 하나가 None/Error(없음/오류) 상태로 나타날 경우 사용자는 이 시퀀스를 따라 영향을 받는 StarOS VM을 복구할 수 있습니다.

2. ESC/VNFM은 StarOS VM을 모니터링하는 구성 요소이므로 CF/SF VM이 오류 상태인 경우 ESC는 CF/SF VM을 자동 복구하려고 시도합니다.어떤 이유로든 ESC가 복구를 성공적으로 완료할 수 없는 경우 ESC는 해당 VM을 오류 상태로 표시합니다.

3. 이 경우 기본 인프라 문제가 해결되면 사용자는 CF/SF VM을 수동으로 복구할 수 있습니다.기본 문제를 해결한 후에만 이 수동 복구를 실행하는 것이 중요합니다.

4. 오류 상태에서 VM을 식별합니다.

[stack@pod1-ospd ~]\$ source corerc

[stack@pod1-ospd ~]\$ nova list --field name,host,status |grep -i err | c794207b-a51e-455e-9a53-3b8ff3520bb9 | **vnf1-DEPLOYMENT-\_s4\_0\_c2b19084-26b3-4c9c-8639-**62428a4cb3a3 | None | ERROR | 5. ESC 마스터에 로그인하고 영향을 받는 각 EM 및 CF VM.Be에 대해 recovery-vm-action을 실행 합니다.ESC는 복구 작업을 예약하며 몇 분 동안 이 작업이 수행되지 않을 수 있습니다. ubuntu@vnfl-uas-uas-1:~\$ ssh admin@172.168.10.3
...
[admin@vnfl-esc-esc-0 ~]\$ sudo /opt/cisco/esc/esc-confd/esc-cli/esc\_nc\_cli recovery-vm-action DO
vnf1-DEPLOYMENT-\_s4\_0\_c2b19084-26b3-4c9c-8639-62428a4cb3a3
[sudo] password for admin:
Recovery VM Action
/opt/cisco/esc/confd/bin/netconf-console --port=830 --host=127.0.0.1 --user=admin -privKeyFile=/root/.ssh/confd\_id\_dsa --privKeyType=dsa --rpc=/tmp/esc\_nc\_cli.ZpRCGiieuW
<?xml version="1.0" encoding="UTF-8"?>
<rpc-reply xmlns="urn:ietf:params:xml:ns:netconf:base:1.0" message-id="1">

##Monitor the /var/log/esc/yangesc.log until command completes.

[admin@vnf1-esc-esc-0 ~]\$ tail -f /var/log/esc/yangesc.log

14:59:50,112 07-Nov-2017 WARN Type: VM\_RECOVERY\_COMPLETE 14:59:50,112 07-Nov-2017 WARN Status: SUCCESS 14:59:50,112 07-Nov-2017 WARN Status Code: 200 14:59:50,112 07-Nov-2017 WARN Status Msg: Recovery: Successfully recovered VM [vnf1-DEPLOYMENT-\_s4\_0\_c2b19084-26b3-4c9c-8639-62428a4cb3a3]

6. 또한 StarOS에서 **show card 탭**을 실행하여 동일한 항목을 검증합니다.복구된 VM이 SF인 경우 원하는 경우 사용자가 활성화해야 할 수 있습니다.필요한 StarOS 컨피그레이션을 변경합니다.

| [loo           | cal]VNF1  | # show ca | ard tab    |            |         |      |         |    |  |
|----------------|-----------|-----------|------------|------------|---------|------|---------|----|--|
| Satu           | urday Dec | cember 02 | 2 14:40:2  | 20 UTC 203 | 17      |      |         |    |  |
| Slot Card Type |           |           | Oper State | SPOF       | Attach  |      |         |    |  |
|                |           |           |            |            |         |      |         |    |  |
| 1:             | CFC       | Contro    | l Functio  | on Virtua  | l Card  |      | Active  | No |  |
| 2: 0           | CFC       | Control   | Function   | n Virtual  | Card    |      | Standby | -  |  |
| 3:             | FC        | 4-Port    | Service    | Function   | Virtual | Card | Active  | No |  |
| 4:             | FC        | 4-Port    | Service    | Function   | Virtual | Card | Active  | No |  |
| 5:             | FC        | 4-Port    | Service    | Function   | Virtual | Card | Active  | No |  |
| 6:             | FC        | 4-Port    | Service    | Function   | Virtual | Card | Standby | -  |  |
| 7:             | FC        | 4-Port    | Service    | Function   | Virtual | Card | Active  | No |  |
| 8:             | FC        | 4-Port    | Service    | Function   | Virtual | Card | Active  | No |  |
| 9:             | FC        | 4-Port    | Service    | Function   | Virtual | Card | Active  | No |  |
| 10:            | FC        | 4-Port    | Service    | Function   | Virtual | Card | Active  | No |  |
|                |           |           |            |            |         |      |         |    |  |

ESC가 VM을 시작하지 못하는 경우

예기치 않은 상태로 인해 ESC가 VM을 시작하지 못하는 경우도 있습니다.해결 방법은 마스터 ESC를 재부팅하여 ESC 전환을 수행하는 것입니다.ESC 전환은 약 1분 정도 걸립니다.새 마스터 ESC에서 health.sh를 실행하여 작동 중인지 확인합니다.ESC가 마스터가 되면 ESC는 VM 상태를 수정하고 VM을 시작할 수 있습니다.이 작업이 예약되었으므로 작업이 완료될 때까지 5-7분 기다려 야 합니다./var/log/esc/yangesc.log 및 /var/log/esc/escmanager.log을 모니터링할 수 **있습니다** .5~7분 후에 VM이 복구되는 것을 볼 수 없는 경우, 이동하여 영향을 받는 VM을 수동으로 복구해야 합니다.